# 新型コロナワクチン<mark>日程変更</mark>を医療機関で受け付けていただく場合のマニュアル

コロナウイルスワクチン接種予約管理システムの操作方法を説明します。 注:ブラウザは必ず、 Google Chromeをお使いください。それ以外のブラウザは未サポートとなります。

# 1. ログイン・ログアウト

(1)「Google Chrome」を起動し、コロナウイルスワクチン接種予約管理システムのサイトへアクセスします。 職員コードとパスワードを入力し、「ログイン」をクリックします。

| <b>職員コード</b> ド           |
|--------------------------|
| <mark>パスワード</mark> パスワード |
| <b>B</b> Ø4 2            |
| パスワード変更 ▼                |
| 市<br>コロナウイルスワクチン接種予約管理   |
|                          |

(2) ログイン後、メニューが表示されます。ログイン直後は「会場受付」タブが選択されています。

| コロナウイルスワ | クチン接種予 | 約管理 |     |       |  |     | コールセンター | 氷留 千太 |
|----------|--------|-----|-----|-------|--|-----|---------|-------|
| 会場受付     | 実績     | 予約枠 | 利用者 | データ管理 |  |     |         | ログアウト |
|          |        |     |     |       |  |     |         |       |
|          |        |     |     |       |  |     |         |       |
|          |        |     |     |       |  |     |         |       |
|          |        |     |     |       |  | 13- |         |       |
|          |        |     |     |       |  |     |         |       |
|          |        |     |     |       |  |     |         |       |
|          |        |     |     |       |  |     |         |       |
|          |        |     |     |       |  |     |         |       |
|          |        |     |     |       |  |     |         |       |
|          |        |     |     |       |  |     |         |       |
|          |        |     |     |       |  |     |         |       |
|          |        |     |     |       |  |     |         |       |
|          |        |     |     |       |  |     |         |       |
|          |        |     |     |       |  |     |         |       |
|          |        |     |     |       |  |     |         |       |
|          |        |     |     |       |  |     |         |       |
|          |        |     |     |       |  |     |         |       |

(3) ログアウトする場合は、画面右上の「ログアウト」をクリックします。

| コロナウイルスワ | クチン接種予 | F約管理 |     |       |  |  |    | <br>-ルセンター 氷四 | 1+  |
|----------|--------|------|-----|-------|--|--|----|---------------|-----|
| 会場受付     | 実績     | 予約枠  | 利用者 | データ管理 |  |  |    | ログフ           | アウト |
|          |        |      |     |       |  |  |    |               |     |
|          |        |      |     |       |  |  |    |               |     |
|          |        |      |     |       |  |  | 13 |               |     |
|          |        |      |     |       |  |  |    |               |     |
|          |        |      |     |       |  |  |    |               |     |
|          |        |      |     |       |  |  |    |               |     |
|          |        |      |     |       |  |  |    |               |     |
|          |        |      |     |       |  |  |    |               |     |
|          |        |      |     |       |  |  |    |               |     |
|          |        |      |     |       |  |  |    |               |     |
|          |        |      |     |       |  |  |    |               |     |
|          |        |      |     |       |  |  |    |               |     |

(4) 正しくログアウトされますと、ログイン画面に戻ります。

|        | <b>職員コード</b> 職員コード       |
|--------|--------------------------|
|        | <mark>パスワード</mark> パスワード |
|        | ログイン                     |
|        | パスワード変更 🔻                |
|        | 市<br>コロナウイルスワクチン接種予約管理   |
| a) (a) |                          |

### 2. 接種予約のキャンセル(変更も本手順から実施)

注:本手順より一度キャンセルして、改めて「接種予約」で予約を行ってください。

(5) ログイン後、メニューの「利用者」をクリックします。

| コロナウイルスワ | クチン接種予約管 | 理   |     |         |           |  |  |  |  | コールセンタ | - 氷留 | 1 千太 |
|----------|----------|-----|-----|---------|-----------|--|--|--|--|--------|------|------|
| 会場受付     | 実績       | 予約枠 | 利用者 | データ管理   |           |  |  |  |  |        | ログ   | アウト  |
|          |          |     |     |         |           |  |  |  |  |        |      |      |
|          |          |     |     |         |           |  |  |  |  |        |      |      |
|          |          |     |     |         | 蒼理<br>↓   |  |  |  |  |        |      |      |
|          |          |     |     |         | 2管理       |  |  |  |  |        |      |      |
|          |          |     |     |         | f — 夕管理   |  |  |  |  |        |      |      |
|          |          |     |     |         |           |  |  |  |  |        |      |      |
|          |          |     |     |         | \$管理<br>♪ |  |  |  |  |        |      |      |
|          |          |     |     |         | 管理<br>↓   |  |  |  |  |        |      |      |
|          |          |     |     |         | 夕管理<br>↓  |  |  |  |  |        |      |      |
|          |          |     |     | ▶ データ管理 |           |  |  |  |  |        |      |      |

#### (6) 利用者画面が表示されるので、必要に応じて条件検索し、「検索」をクリックします。

| ロナウイルスワク<br>会場受付 | クチン<br>実績 | /接種予約管理<br>績 予約枠 利用者 | データ管理 |       | コールセンター 氷留 千<br>ログアウ |
|------------------|-----------|----------------------|-------|-------|----------------------|
| 並び順              |           | 予約対象者カナ氏名>生年月日(降川    | 頁) ~  |       | 新規利用者登録              |
| 氏名(カナ)           | ~         | フジッカ                 | 請求先   | ▼ 券番号 |                      |
| 電話番号             |           | 利用者コード               |       |       | 検索 すべて クリア           |
|                  |           |                      |       |       |                      |
|                  |           |                      |       |       |                      |
|                  |           |                      |       |       |                      |
|                  |           |                      |       |       |                      |
|                  |           |                      |       |       |                      |
|                  |           |                      |       |       |                      |
|                  |           |                      |       |       |                      |
|                  |           |                      |       |       |                      |
|                  |           |                      |       |       |                      |
|                  |           |                      |       |       |                      |

(7) 表示された検索結果より、対象となる方の「利用者コード」をクリックします。

| 本のシレコ     大和     チャッカオ     イリのコ     ノ     日本       並び順     予約対象者カナ氏名>生年月日(降順)        氏名(カナ)     フジツウ     請求先     券番号       電話番号     利用者コード        利用者     手続者氏名     予約対象者氏名     件毎日日     作所       請求先 | 新規利用者登録    |
|----------------------------------------------------------------------------------------------------|------------|
| 氏名 (カナ) 、 フジツウ     請求先      券番号       電話番号     利用者コード     検索     すべて<br>クリア       利用者     手続者氏名     予約対象者氏名     件毎日日     住所     請求先                                                                   | 新規利用者登録    |
| 電話番号     利用者コード     txt     txt       利用者     手続者氏名     予約対象者氏名     仕知日     住所     請求先                                                                                                    |            |
| 利用者 手続者氏名 予約対象者氏名 片在日口 住在 請求先                                                                                                    |            |
| <u>コード (カナ) (カナ) エギガロ エボル コード</u>                                                                                                    | 券番号        |
| 125 フジツウ ハナコ フジツウ ハナコ 1980年1月1日 東京都港区1丁目5-2汐留シティセンター 132080                                                                                                    | 1111111113 |
| 123 フジツウ タロウ フジツウ タロウ 1980年1月1日 東京都港区1丁目5-2汐留シティセンター 132080                                                                                                    | 1111111112 |

(8) 画面右側に予約した内容が表示されるので、該当する予約の「予約キャンセル」をクリックします。

| ロナウイルスワ | クチン | 接種予約管理  |           |       |         |           |       | コールセンター                        | 氷留 千 |
|---------|-----|---------|-----------|-------|---------|-----------|-------|--------------------------------|------|
| 会場受付    | 実績  | 責 予約    | 枠 利用者     |       | 管理      |           |       |                                | ログアウ |
| 並び順     |     | 予約対象者カナ | 氏名>生年月日(№ | 间顶)   |         | 予約        | ・接種状況 | <b>圣约,按</b> 插状识                |      |
| 氏名(カナ)  | ~   | フジツウ ハナ |           | 請求失   |         | 利用者情報     |       | 」「小り、」」女小王コスルレ                 |      |
| 電話番号    |     |         | 利用者コード    |       |         | 変更        | 退会    | 予約一覧                           |      |
| 利用者     | 手続  | 者氏名     | 予約対象      | 诸氏名   | 利用者コード  | 125       |       | 3 # 3 50                       |      |
| コード     | (力  | +)      | (カナ)      |       | 電話番号    | 030000000 |       | 予約番号:226 予約キャ                  | ャンセル |
| 125     | 7   | ジツウ ハナコ | フジツ       | ウ ハナコ | メールアドレス |           |       | 氏名 (カ フジツウ ハナコ                 |      |
|         |     |         |           |       | 氏名(漢字)  | 富士通 花子    |       |                                |      |
|         |     |         |           |       | 氏名(カナ)  | フジツウ ハナコ  |       | 芬爾方 111111115                  |      |
|         |     |         |           |       | 利用状況    | 利用中       |       | 云場名 東部公氏館                      |      |
|         |     |         |           |       |         |           |       | 接種予定日 2021/03/22(月) 10:00<br>時 |      |
|         |     |         |           |       |         |           | 新規予約  | ワクチン ファイザー                     |      |
|         |     |         |           |       |         |           |       | 予約状況 予約中                       |      |
|         |     |         |           |       |         | 予約対象者     |       | 最終更新: 氷留 千太 (2021/03/15 13:54) |      |
|         |     |         |           |       |         |           |       | 実績一覧                           |      |
|         |     |         |           |       |         | 10 A      | 30186 |                                |      |

(9) 確認画面が表示されるので、確認し「この予約をキャンセル」をクリックします。

| この   | )予約をキャンセルします       |   |
|------|--------------------|---|
| 対象者  | フジツウ ハナコ           |   |
| ワクチン | ファイザー              |   |
| 接種会場 | 東部公民館              |   |
| 日時   | 2021年3月22日(月)10:00 |   |
|      | この予約をキャンセル         | > |
|      | 閉じる                |   |

(10)「キャンセルしました。」と表示されるとキャンセルは完了です。

| ロナウイルスワク | ケチン接種予約管理             |             |     |         |            |              | コールセンター 氷留 千                          |
|----------|-----------------------|-------------|-----|---------|------------|--------------|---------------------------------------|
| 会場受付     | 実績 予約格                | ▶ 利用者 う     | データ | 管理      |            |              | ログアウ                                  |
| 並び順      | 予約対象者カナ日              | 6名>生年月日(降順) |     |         | 予約         | 約・接種状況       | ▲                                     |
| 氏名(カナ)   | ▼ フジツウ ハナコ            | a a         | 青求学 |         | 利用者情報      | - 1          | 了带灯。按理1人沉                             |
| 電話番号     |                       | 利用者コード      |     |         |            | 18.4         |                                       |
| 利用来      | 千结老氏々                 | 又约封象老氏      | 4   | 利用者コード  | 変更         | 退会           | 予約一覧                                  |
| コード      | <u>ナ</u> 続有氏右<br>(カナ) | (カナ)        |     | 電話番号    | 0300000000 |              | 予約番号:226                              |
| 125      | フジツウ ハナコ              | フジツウ ハ      | ナコ  | メールアドレス |            |              | 氏名 (カ フジツウ ハナコ                        |
|          |                       |             |     | 氏名(漢字)  | 富士通花子      |              |                                       |
|          |                       |             |     | 氏名(カナ)  | フジツウ ハナコ   |              | 券番号 1111111113                        |
|          |                       |             |     | 利用状況    | 利用中        |              | 会場名 東部公氏館                             |
|          |                       |             |     |         |            |              | 接種予定日 2021/03/22(月) 10:00 時           |
|          |                       |             |     |         |            | 新規予約         | ワクチン ファイザー                            |
|          |                       |             |     |         |            |              | 予約状況 キャンセル済み                          |
|          |                       |             |     |         | 予約対象者      |              | 最終更新: <u>氷空 千人 (2021/03/13-10:13)</u> |
|          |                       |             |     |         |            |              | キャンセルしました。 X                          |
|          |                       |             |     |         | 亦面         | <b>尚明会</b> ▼ | · · · · · · · · · · · · · · · · · · · |

(11) 画面右側にある予約状況はキャンセル済みとなっています。

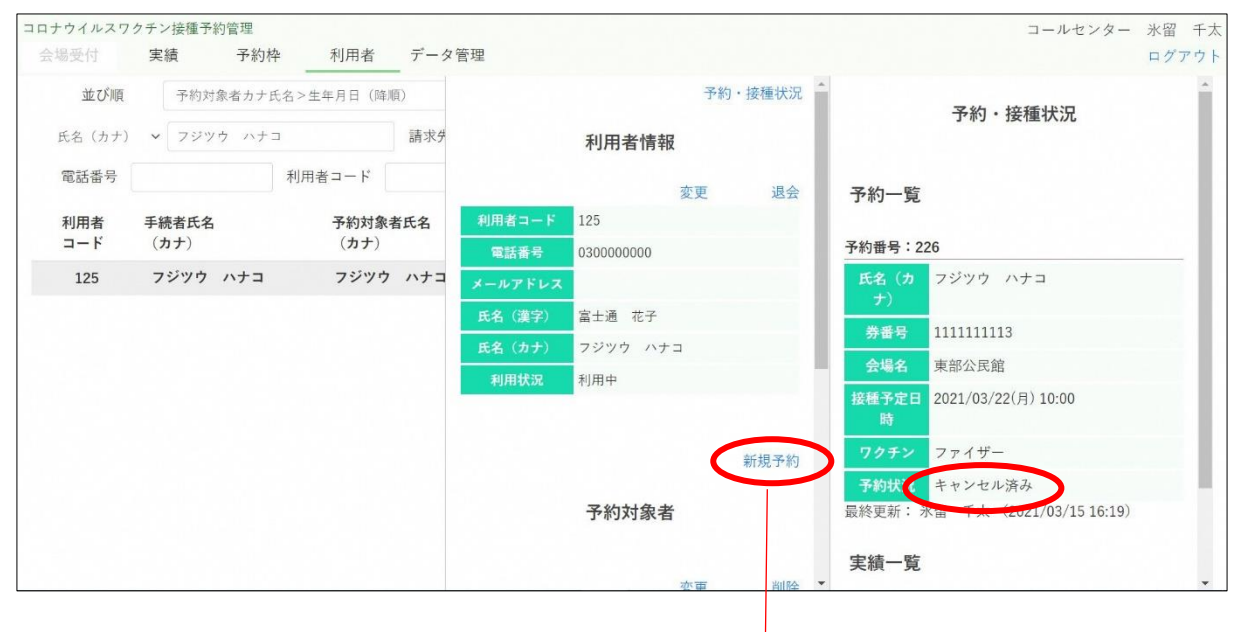

こちらから予約の登録画面にいきます

## 3 接種予約処理

#### 接種予約

(12) 画面中央に予約対象者が表示されるので、該当する予約対象者の右上の「新規予約」をクリックします。

| コロナウイルスワ<br>会場受付 | <ul><li>クチン接種予約管理</li><li>実績</li><li>予約を</li></ul> | Pe 利用者     | データ管 | 理      |                          | コールセンター 氷留 千太<br>ログアウト |
|------------------|----------------------------------------------------|------------|------|--------|--------------------------|------------------------|
| 並び順              | 予約対象者カナ日                                           | 氏名>生年月日(降順 | 1)   |        |                          | ~ 圣約,按插北识              |
| 氏名(カナ)           | ▼ フジツウ                                             |            | 請求失  |        | 新規素約                     | עראיני ניאינ           |
| 電話番号             |                                                    | 利用者コード     |      |        | 和1.A元 31 单位              | マ 45                   |
| 利用者              | 手続者氏名                                              | 予約対象者      | 皆氏名  |        | 予約対象者                    | ナポリー見                  |
| <b>⊐</b> -К      | (カナ)                                               | (カナ)       |      |        |                          | 予約が存在しません              |
| 125              | フジツウ ハナコ                                           | フジツウ       | ハナコ  |        | 変更 削除                    | 中 4ま 時                 |
| 123              | フジツウ タロウ                                           | フジツウ       | タロウ  | 請求先コード | 132080                   | 美 <b>禎一</b> 見          |
|                  |                                                    |            |      | 券番号    | 1111111113               | 接種実績が存在しません            |
|                  |                                                    |            |      | 氏名(漢字) | 富士通 花子                   |                        |
|                  |                                                    |            |      | 氏名(カナ) | フジツウ ハナコ                 |                        |
|                  |                                                    |            |      | 生年月日   | 1980年01月01日              |                        |
|                  |                                                    |            |      | 電話番号   | 030000000                |                        |
|                  |                                                    |            |      | 住所     | 東京都港区1丁目5-2汐留シティ<br>センター |                        |
|                  |                                                    |            |      |        | 予約対象者の追加                 |                        |

- 注:ここで予約対象者の登録がお済みでないと予約対象者が表示されませんので、「エラー!参照元が見つ かりません。エラー!参照元が見つかりません。」を先に実施してください。
- (13) 別画面で予約画面が表示されるので、ご希望の実施日、エリア、対象者などを指定し、「この条件で検索」を クリックします。

|              | 検索条件                                                                                                    |
|--------------|----------------------------------------------------------------------------------------------------|
| 実施日          | 📋 2021年03月16日 火曜日                                                                                                   |
| <b>エリア</b>   | <ul> <li>2 東部</li> <li>西部</li> <li>北部</li> <li>南西南東部旧特別区域</li> <li>東京都調布市</li> <li>test</li> <li>medical</li> </ul> |
| 会場名          | □ medical                                                                                                    |
| 接種希望<br>7クチン | <ul> <li>第指定無し</li> <li>ファイザー</li> <li>アストラゼネカ</li> </ul>                                                           |
|              | ○モデルナ                                                                                                    |
|              | この条件で検索                                                                                                    |
|              |                                                                                                    |

(14) 画面中央に検索結果が表示されるので、ご希望の会場の「十分な空き」または「空きわずか」をクリックします。

|      | 検索条件            | ●十分な空き 🔶 | 空きわずか ■空きなし |  |
|------|-----------------|----------|-------------|--|
| 実施日  | 2021年03月16日 火曜日 | ● 東部公民館  | 十分な空き>      |  |
|      | ☑ 東部            |          |             |  |
|      | □ 西部            |          |             |  |
|      | □北部             |          |             |  |
| エリア  | □ 南西南東部旧特別区域    |          |             |  |
|      | □ 東京都調布市        |          |             |  |
|      | 🗆 test          |          |             |  |
|      | □ medical       |          |             |  |
| 会場名  |                 |          |             |  |
| 対象者  | ☑ フジツウ ハナコ 接種無し |          |             |  |
|      | ● 指定無し          |          |             |  |
| 亲種希望 | ○ ファイザー         |          |             |  |
| フクチン | ○ アストラゼネカ       |          |             |  |

(15) 画面右に実施日を含む1週間分の時間別予約可能数が表示されるので、ご希望をお尋ねし予約したい日時の数字をクリックします。

|      | 検索条件                          | ● 十分な空き | 📥 空きわずか | ■ 空きなし |                    |                      | ]                      | 東部公              | 民館             |            |          |          | Î |
|------|-------------------------------|---------|---------|--------|--------------------|----------------------|------------------------|------------------|----------------|------------|----------|----------|---|
| 実施日  | 📋 2021年03月16日 火曜日             | ● 東部公民  | :館      | 十分な空き> | 指定日<br>希望時<br>数字は: | 付から1<br>間帯を選<br>空き数を | L 週間分<br>選択して<br>E 表しま | を表示<br>予約へ<br>す。 | します。<br>進みまう   | <b>†</b> 。 |          |          | l |
|      | ☑ 東部                          |         |         |        | <前の                | 7日間                  |                        | 202              | 1年             | 2          | 欠の7 E    | 3間>      | I |
| エリア  | □ は前。<br>□ 北部<br>□ 南西南東部旧特別区域 |         |         |        |                    | 16日<br>火             | 17日<br>水               | 18日<br>木         | 3月<br>19日<br>金 | 20日<br>土   | 21日<br>日 | 22日<br>月 |   |
|      | □ 東京都調布市                      |         |         |        | 09:00              | 1                    | 1                      | 1                | 1              | 1          | 1        | 1        |   |
|      | □ test                        |         |         |        | 09:30              | 2                    | 1                      | 2                | 2              | 2          | 2        | 2        |   |
|      |                               |         |         |        | 10:00              | 3                    | 3                      | 3                | 3              | 3          | 3        | 3        | ( |
| 会場名  |                               |         |         |        | 10:30              | 4                    | 4                      | 4                | 4              | 4          | 4        | 4        |   |
|      |                               |         |         |        | 11:00              | 5                    | 5                      | 5                | 5              | 5          | 5        | 5        |   |
| 対象者  | ☑ フジツウ ハナコ 接種無し               |         |         |        | 11:30              | 6                    | 6                      | 6                | 6              | 6          | 6        | 6        |   |
|      | <ul> <li>● 指定無し</li> </ul>    |         |         |        | 12:00              |                      |                        |                  |                |            |          |          |   |
| 接種希望 | ○ ファイザー                       |         |         |        | 12:30              |                      |                        |                  |                |            |          |          |   |
| ワクチン | ○ アストラゼネカ                     |         |         |        | 13:00              | 7                    | 7                      | 7                | 7              | 7          | 7        | 7        |   |
|      | ○ モデルナ                        |         |         |        | -                  | -                    |                        |                  |                |            |          |          |   |

(16) 確認画面が表示されるので、確認し「この内容で予約」をクリックします。

|      | 検索条件                     | <ul> <li>+分な空き</li> <li>▲ 空</li> </ul> | きわずか ■空きなし |                                 |
|------|--------------------------|----------------------------------------|------------|---------------------------------|
| 実施日  | 2021年03月16日 火曜日          | ● 東部公民館                                | +分な空き>     | この内容で予約します                      |
|      | ☑ 東部                     |                                        |            | 対象者 フジツウ ハナコ                    |
|      | □西部                      |                                        |            | ワクチン ファイザー                      |
| エリア  | □ 和問<br>□ 南西南東部旧特別区域     |                                        |            | 接種会場 東部公民館                      |
|      | □ 東京都調布市<br>□ test       |                                        |            | 日時 2021年3月22日 (月) 10:00 ~ 10:30 |
|      | □ medical                |                                        |            | 10.00 10.00                     |
| 会場名  |                          |                                        |            | この内容で予約                         |
| **** |                          |                                        |            |                                 |
| 対歌伯  | ☑ ノシッサ ハテコ 接催無し          |                                        |            | 閉じる                             |
|      | <ul> <li>指定無し</li> </ul> |                                        |            |                                 |
| 接種希望 | ○ ファイザー                  |                                        |            | 12:30                           |
| ワクチン | ○ アストラゼネカ                |                                        |            | 13:00 7 7 7 7 7 7 7             |
|      | ○ モデルナ                   |                                        |            |                                 |

(17)「予約を受付しました。」と表示されると予約は完了です。

|                         | 検索条件                                   | ●十分な空き | 📥 空きわずか | ■ 空きなし |                     |                      | ]                     | 東部公              | 民館             |          |          |          |
|-------------------------|----------------------------------------|--------|---------|--------|---------------------|----------------------|-----------------------|------------------|----------------|----------|----------|----------|
| 実施日                     | 📋 2021年03月16日 火曜日                      | ● 東部公  | 民館      | 十分な空き> | 指定日<br>希望時 <br>数字は3 | 付から1<br>間帯を選<br>空き数を | L 週間分<br>選択して<br>を表しま | を表示<br>予約へ<br>す。 | します。<br>進みます   | t.       |          |          |
|                         | <ul> <li>✓ 東部</li> <li>□ 西部</li> </ul> |        |         |        | <前の                 | 7日間                  |                       | 202              | L年             | 2        | 欠の7日     | 間>       |
| エリア                     | □ 北部<br>□ 南西南東部旧特別区域                   |        |         |        |                     | 16日<br>火             | 17日<br>水              | 18日<br>木         | 3月<br>19日<br>金 | 20日<br>土 | 21日<br>日 | 22日<br>月 |
|                         | □東京都調布市<br>□ test                      |        |         |        | 09:00               | 1                    | 1                     | 1                | 1              | 1        | 1        | 1        |
|                         | □ medical                              |        |         |        | 10:00               | 3                    | 3                     | 2                | 3              | 3        | 2        | 2        |
| 会場名                     |                                        |        |         |        | 10:30               | 4                    | 4                     | 4                | 4              | <u>4</u> | 4        | 4        |
| 対象者                     | 🛛 フジツウ ハナコ 接種無し                        |        |         |        | 11:00               | 5                    | 5                     | 5                | 5              | 5        | 5        | 5        |
|                         | <ul> <li>指定無1</li> </ul>               |        |         |        | 12:00               | 0                    | 0                     | 0                | 0              | 0        | J        | 0        |
| 接種希望                    | ○ ファイザー                                |        |         |        | 12:30               |                      | て約ち三                  | (+1 ±1           | *              |          |          |          |
| ワクチン<br>ascript:void(0) | ○ アストラゼネカ<br>○ モデルナ                    |        |         |        | 13:00               | -                    | ア約を受                  | ที่เป็นเ         | , IC.          | - 1      | - Ť      | 7        |

(18) 画面右上の×で予約画面を閉じます。

(19) この時点では予約情報が表示されていないため、利用者情報の「予約・接種状況」をクリックして情報を更新します。

| コナウイルスワミ<br>会場受付 | クチン<br>実績 | /接種予約管理 / | ▶ 利用者      | データ | 管理      |           |      | コールセンター 氷留<br>ログ: | 千つ<br>アウ |
|------------------|-----------|-----------|------------|-----|---------|-----------|------|-------------------|----------|
| 並び順              |           | 予約対象者カナ日  | 6名>生年月日(降) | 順)  |         | 予約・       | 接種状況 | <b>子約</b> ,按預批汨   |          |
| 氏名(カナ)           | ~         | フジツウ      |            | 請求失 |         | 利用者情報     |      | 」、小り 1支1至1人)し     |          |
| 電話番号             |           |           | 利用者コード     |     |         | 変更        | 退会   | 予約一覧              |          |
| 利用者              | 手紛        | 语者氏名      | 予約対象       | 者氏名 | 利用者コード  | 125       |      | 3.4.5 20          |          |
| ⊐-F              | (力        | <b>)</b>  | (カナ)       |     | 電話番号    | 030000000 |      | 予約が存在しません         |          |
| 125              | 7         | ジツウ ハナコ   | フジツウ       | ハナコ | メールアドレス |           |      | 中纬 险              |          |
| 123              | 7         | ジツウ タロウ   | フジツウ       | タロウ | 氏名(漢字)  | 富士通 花子    |      | 天积 見              |          |
|                  |           |           |            |     | 氏名(カナ)  | フジツウ ハナコ  | _    | 接種実績が存在しません       |          |
|                  |           |           |            |     | 利用状況    | 利用中       |      |                   |          |
|                  |           |           |            |     |         |           |      |                   |          |
|                  |           |           |            |     |         |           | 新規予約 |                   |          |
|                  |           |           |            |     |         | 予約対象者     |      |                   |          |
|                  |           |           |            |     |         |           |      |                   |          |

### (20) 画面右側に予約した内容が表示されます。

| 並び順    | 予約対象者カナ日 | 氏名>生年月日(降) | 順)  |         | 予約        | ·接種状況 | 予約・接                    | 插状況              |
|--------|----------|------------|-----|---------|-----------|-------|-------------------------|------------------|
| 氏名(カナ) | ▼ フジツウ   |            | 請求失 |         | 利用者情報     |       | 2 1 1 1                 |                  |
| 電話番号   |          | 利用者コード     |     |         | 変更        | 退会    | 予約一覧                    |                  |
| 利用者    | 手続者氏名    | 予約対象       | 者氏名 | 利用者コード  | 125       |       | 5.45 50                 |                  |
| コード    | (カナ)     | (カナ)       |     | 電話番号    | 030000000 |       | 予約番号:226                | 予約キャンセノ          |
| 125    | フジツウ ハナコ | フジツウ       | ハナコ | メールアドレス |           |       | 氏名 (カ フジツウ ハ            | ナコ               |
| 123    | フジツウ タロウ | フジツウ       | タロウ | 氏名(漢字)  | 富士通 花子    |       |                         |                  |
|        |          |            |     | 氏名(カナ)  | フジツウ ハナコ  |       |                         |                  |
|        |          |            |     | 利用状況    | 利用中       |       | 会場名東部公氏館                |                  |
|        |          |            |     |         |           |       | 接種予定日 2021/03/22()<br>時 | 月) 10:00         |
|        |          |            |     |         |           | 新規予約  | ワクチン ファイザー              |                  |
|        |          |            |     |         |           |       | 予約状況 予約中                |                  |
|        |          |            |     |         | 予約対象者     |       | 最終更新: 氷留 千太 (20         | )21/03/15 13:54) |